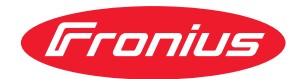

# Operating Instructions

RI IO/i

HR Upute za upotrebu

HU Kezelési útmutató

**RO** Manualul de utilizare

## Sadržaj

| Općenito                                                          | 4  |
|-------------------------------------------------------------------|----|
| Koncept uređaja                                                   | 4  |
| Opseg isporuke                                                    | 5  |
| Okolni uvjeti                                                     | 5  |
| Odredbe za instalaciju                                            | 5  |
| Sigurnost                                                         | 5  |
| Upravljački elementi, priključci i prikazi                        | 7  |
| Upravljački elementi i priključci na sučelju                      | 7  |
| Prikaz na sučelju                                                 | 7  |
| Instalacija sučelja                                               | 9  |
| Sigurnost                                                         | 9  |
| Instalacija sučelja                                               | 9  |
| Digitalni ulazni signali – signali od robota prema izvoru struje  | 10 |
| Općenito                                                          | 10 |
| Parametri                                                         | 10 |
| Dostupni signali                                                  | 10 |
| Working mode (Radni način)                                        | 10 |
| Job number (Broj posla)                                           | 11 |
| Analogni ulazni signali – signali od robota prema izvoru struje   | 12 |
| Općenito                                                          | 12 |
| Dostupni signali                                                  | 12 |
| Digitalni izlazni signali – signali od izvora struje prema robotu | 13 |
| Općenito                                                          | 13 |
| Napajanje digitalnih izlaza naponom                               | 13 |
| Dostupni signali                                                  | 13 |
| Primjeri primjene                                                 | 14 |
| Općenito                                                          | 14 |
| Primjer primjene u standardnom načinu rada                        | 14 |
| Primjer primjene načina rada OC                                   | 14 |
| Pregled postavljanja pinova                                       | 16 |
| Pregled postavljanja pinova                                       | 16 |

### **Koncept uređaja** Sučelje ima analogne i digitalne ulaze i izlaze te se njime može upravljati u standardnom načinu rada, ali i u načinu rada "Open Collector" (način rada OC). Između načina rada prebacuje se pomoću jumpera.

Zajedno sa sučeljem isporučuje se rasplet kraja kabela za povezivanje sučelja s izvorom struje. Kao produžetak raspleta kraja kabela dostupan je kabel za povezivanje SpeedNet.

Za povezivanje sučelja s upravljačem robota dostupan je unaprijed proizveden rasplet kraja kabela.

Rasplet kraja kabela koji se nalazi na strani sučelja te je zajedno s utikačima Molex unaprijed konfekcioniran za upotrebu. Na strani robota rasplet kraja kabela mora se prilagoditi na priključnu tehniku upravljača za robot.

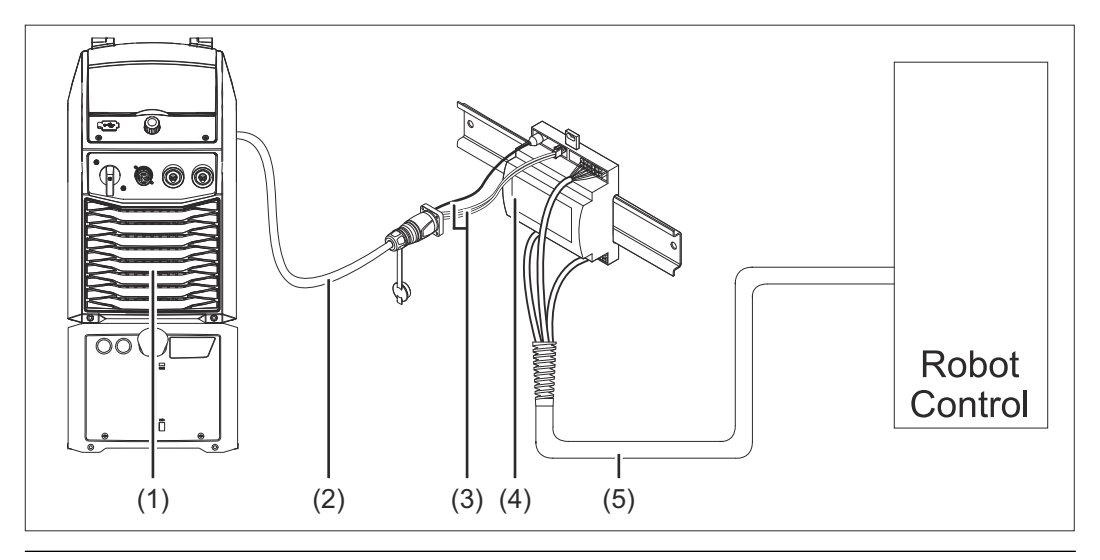

- (1) Izvor struje s dodatnim SpeedNet priključkom na stražnjoj strani uređaja
- (2) Priključni kabel SpeedNet
- (3) Rasplet kraja kabela za povezivanje s izvorom struje
- (4) Sučelje
- (5) Rasplet kraja kabela za povezivanje s upravljačem robota

### **Opseg isporuke**

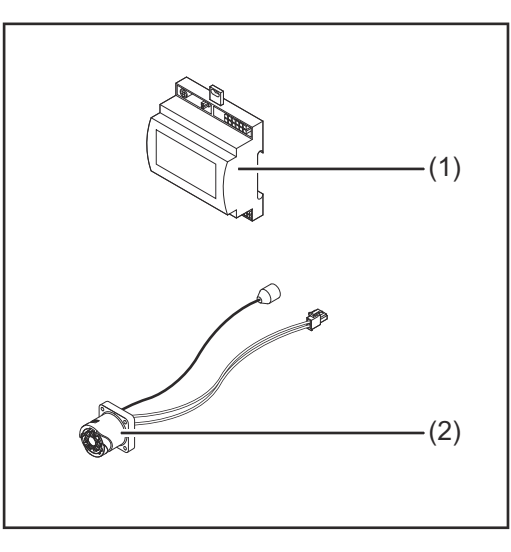

| (1) | Sučelje robota                                            |
|-----|-----------------------------------------------------------|
| (2) | Rasplet kraja kabela za povezi-<br>vanje s izvorom struje |
| (3) | Upute za upotrebu (nisu prika-<br>zane na slici)          |

### Okolni uvjeti

### **OPREZ!**

#### Opasnost uslijed nedopuštenih okolnih uvjeta.

- Posljedica mogu biti teška oštećenja uređaja.
- Uređaj skladištite i stavljajte u pogon samo u okolnim uvjetima navedenima u nastavku.

Raspon temperature okolnog zraka:

- tijekom rada: od 0 °C do + 40 °C (od 32 °F do 104 °F)
- tijekom transporta i skladištenja: od 25 °C do + 55 °C (od 13 °F do 131 °F)

Relativna vlažnost zraka:

- do 50 % pri 40 °C (104 °F)
- do 90 % pri 20 °C (68 °F)

Okolni zrak: ne sadržava prašinu, kiseline, nagrizajuće plinove ili tvari itd.

Nadmorska visina: do 2000 m (6500 ft.).

Uređaj skladištite i stavljajte u pogon tako da je zaštićen od mehaničkih oštećenja.

### Odredbe zaSučelje se mora instalirati na DIN montažnu letvicu u automatiziranom ili robots-instalacijukom rasklopnom ormaru.

#### Sigurnost

### **UPOZORENJE!**

#### **Opasnost uslijed nepravilnog rukovanja i neispravno izvedenih radova.** Posljedica mogu biti teške ozljede i materijalna šteta.

- Sve radove i funkcije opisane u ovom dokumentu smije obavljati samo educirano stručno osoblje.
- S razumijevanjem pročitajte ovaj dokument.
- S razumijevanjem pročitajte ove upute za upotrebu komponenti sustava, a posebno sigurnosne propise.

#### **UPOZORENJE!**

Opasnost uslijed neplanskog prijenosa signala.
Posljedica mogu biti teške ozljede i materijalna šteta.
▶ Preko sučelja ne prenosite signale bitne za sigurnost.

### Upravljački elementi, priključci i prikazi

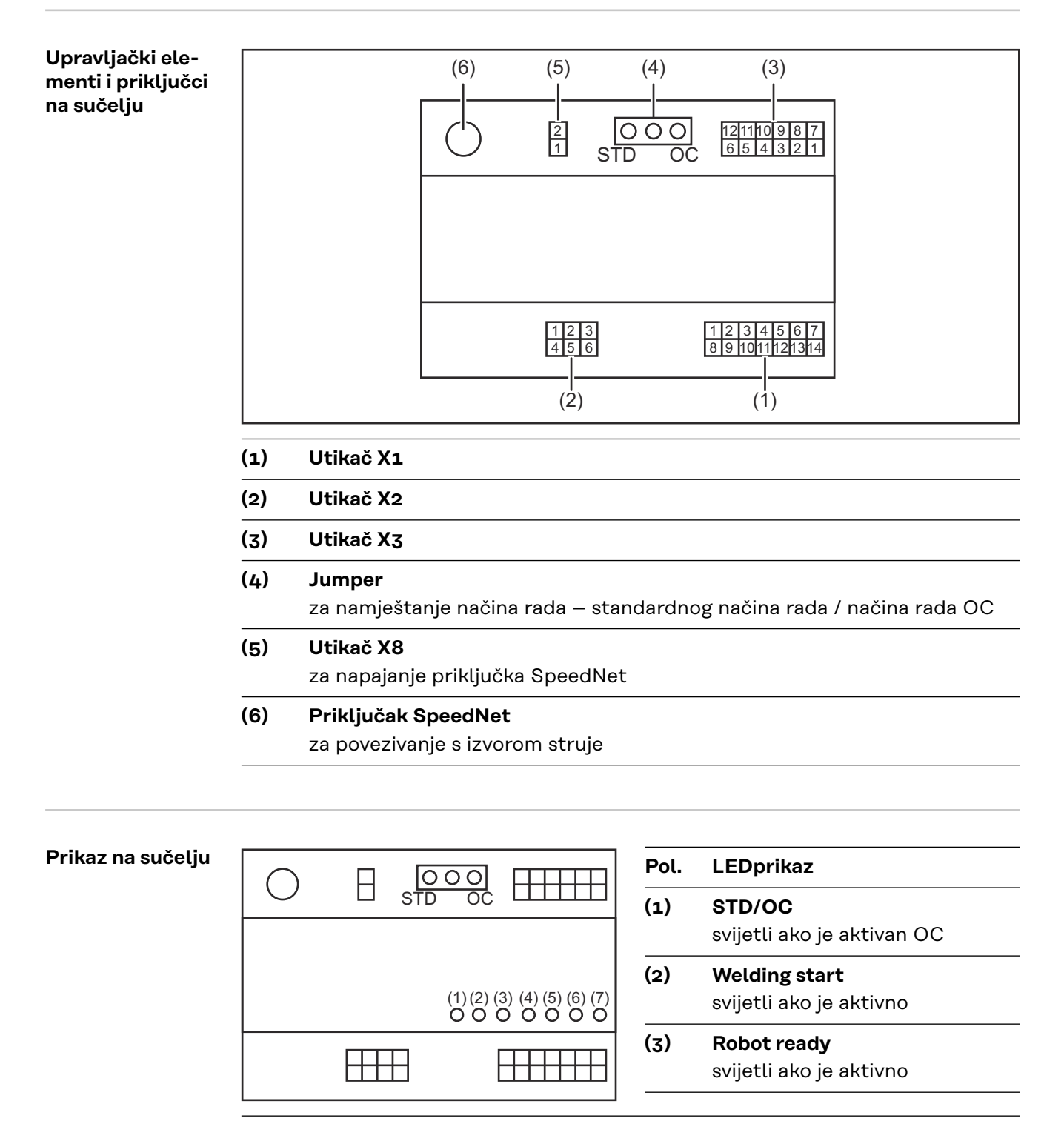

### (4) Touch Sensing

svijetli ako je aktivno

(5) Arc stable / Touch signal svijetli ako je aktivno

# (6) Power source ready svijetli ako je aktivno (7) +3V3

svijetli ako se sučelje napaja naponom

### Instalacija sučelja

### Sigurnost

### UPOZORENJE!

#### Opasnost od električne struje.

Posljedica mogu biti teške ozljede i smrt.

- Prije početka rada isključite sve uključene uređaje i komponente i odvojite ih od strujne mreže.
- Osigurajte navedene uređaje i komponente od ponovnog uključivanja.
- Nakon otvaranja uređaja s pomoću prikladnog mjernog uređaja provjerite jesu li komponente koje se pune električki (primjerice kondenzatori) potpuno ispražnjene.

### UPOZORENJE!

### Opasnost od električne struje zbog nedostatne veze za zaštitne vodiče.

Posljedica mogu biti teške ozljede i materijalna šteta.

Uvijek upotrebljavajte originalne vijke za kućište u izvornom broju.

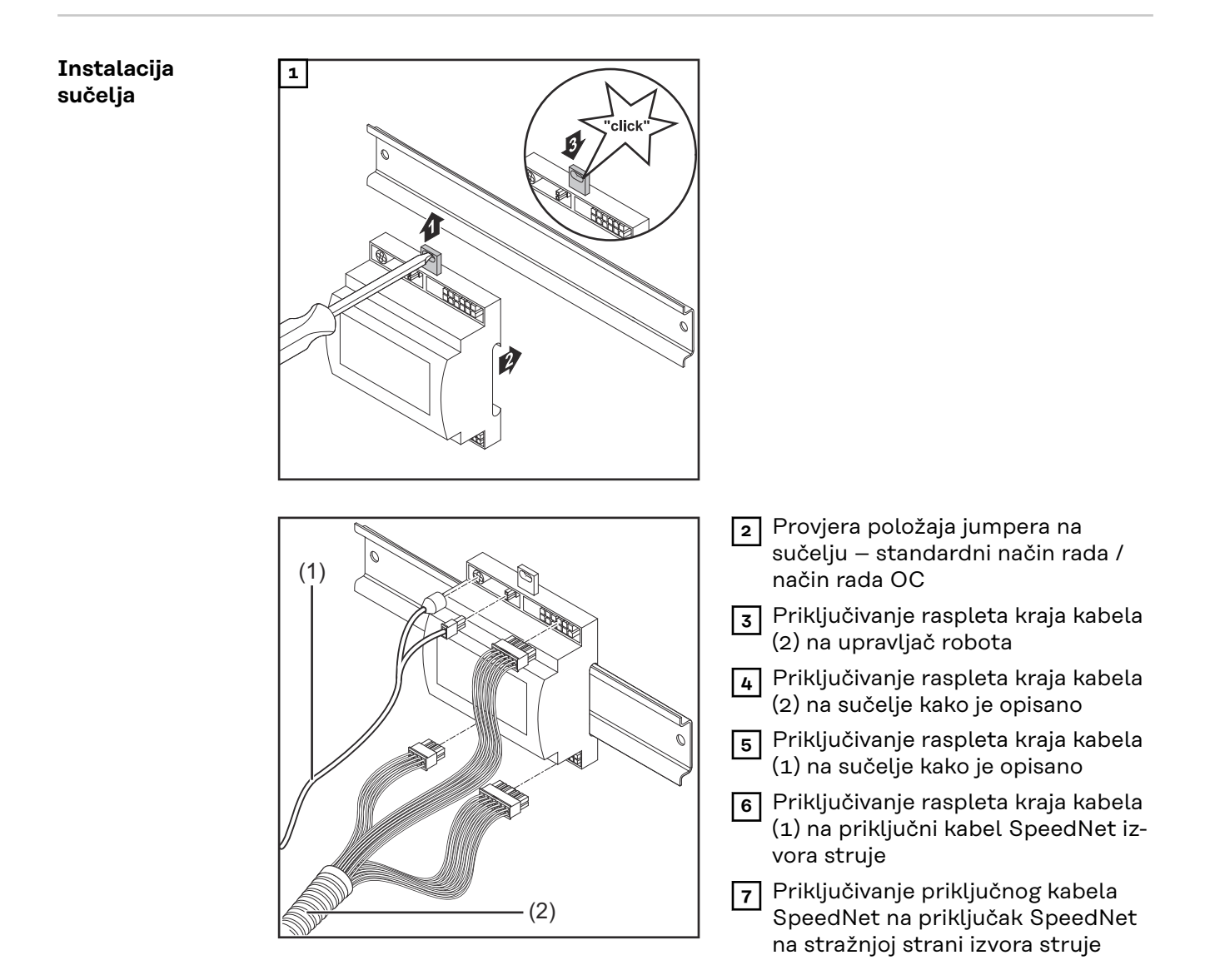

### Digitalni ulazni signali – signali od robota prema izvoru struje

| Opcenito         | Povezivanje digitalnih ulaznih signala<br>- u standardnom načinu rada na 24 V (visoko)<br>- u načinu rada Open Collector na GND (nisko)                                                                                                    |                                                                                                    |  |
|------------------|----------------------------------------------------------------------------------------------------|----------------------------------------------------------------------------------------------------|--|
|                  | NAPOMENA!                                                                                                    |                                                                                                    |  |
|                  | U načinu rada Open Collector svi su sig                                                                                                    | nali invertirani (invertirana logika).                                                                                                    |  |
| Parametri        | Razina signala:<br>- LOW (0) = 0 – 2,5 V<br>- HIGH (1) = 18 – 30 V<br>Referentni potencijal: GND = X1/13, X1/                                                                                                    | ′14, X3/4, X3/12                                                                                                    |  |
| Dostupni signali | Opise sljedećih signala možete pronaći u dokumentu "Opisi signala sučelja<br>TPS/i".                                                                                                    |                                                                                                    |  |
|                  | Oznaka signala<br>Postavljanje                                                                                                    | Povezivanje – standardni način rada<br>Povezivanje – način rada OC                                                                                                    |  |
|                  | Welding start (Ukliučena funkcija za-                                                                                                    |                                                                                                    |  |
|                  | varivanja)<br>utikač X1/1                                                                                                    | 24 V = aktivno<br>0 V = aktivno                                                                                                    |  |
|                  | varivanja)<br>utikač X1/1<br><b>Robot ready</b> (Robot spreman)<br>utikač X1/2                                                                                                    | 24 V = aktivno<br>O V = aktivno<br>24 V = aktivno<br>O V = aktivno                                                                                                    |  |
|                  | varivanja)<br>utikač X1/1<br><b>Robot ready</b> (Robot spreman)<br>utikač X1/2<br><b>Wire forward</b> (Povlačenje žice prema<br>naprijed)<br>utikač X1/3                                                                                                    | 24 V = aktivno<br>O V = aktivno<br>24 V = aktivno<br>O V = aktivno<br>24 V = aktivno<br>O V = aktivno                                                                                                    |  |
|                  | <ul> <li>varivanja)<br/>utikač X1/1</li> <li><b>Robot ready</b> (Robot spreman)<br/>utikač X1/2</li> <li><b>Wire forward</b> (Povlačenje žice prema<br/>naprijed)<br/>utikač X1/3</li> <li><b>Torch blow out</b> (Ispuhivanje gorionika<br/>za zavarivanje)<br/>utikač X15</li> </ul>                                                                      | 24 V = aktivno<br>0 V = aktivno<br>24 V = aktivno<br>0 V = aktivno<br>24 V = aktivno<br>0 V = aktivno<br>24 V = aktivno<br>0 V = aktivno                                                                                                    |  |
|                  | <ul> <li>varivanja)<br/>utikač X1/1</li> <li>Robot ready (Robot spreman)<br/>utikač X1/2</li> <li>Wire forward (Povlačenje žice prema<br/>naprijed)<br/>utikač X1/3</li> <li>Torch blow out (Ispuhivanje gorionika<br/>za zavarivanje)<br/>utikač X15</li> <li>Touch sensing (TouchSensing)<br/>utikač X1/4</li> </ul>                                     | 24 V = aktivno<br>0 V = aktivno<br>24 V = aktivno<br>0 V = aktivno<br>24 V = aktivno<br>0 V = aktivno<br>24 V = aktivno<br>0 V = aktivno<br>24 V = aktivno<br>0 V = aktivno                                                                                                  |  |
|                  | <ul> <li>varivanja)<br/>utikač X1/1</li> <li>Robot ready (Robot spreman)<br/>utikač X1/2</li> <li>Wire forward (Povlačenje žice prema<br/>naprijed)<br/>utikač X1/3</li> <li>Torch blow out (Ispuhivanje gorionika<br/>za zavarivanje)<br/>utikač X15</li> <li>Touch sensing (TouchSensing)<br/>utikač X1/4</li> <li>Working mode (Radni način)</li> </ul> | <ul> <li>24 V = aktivno</li> <li>0 V = aktivno</li> <li>24 V = aktivno</li> <li>0 V = aktivno</li> <li>24 V = aktivno</li> <li>0 V = aktivno</li> <li>24 V = aktivno</li> <li>24 V = aktivno</li> <li>0 V = aktivno</li> <li>0 V = aktivno</li> <li>9 V = aktivno</li> </ul> |  |

### Working mode

### Raspon vrijednosti u radnom načinu:

(Radni način)

| Bit 2   Bit 1   Bit 0 | Opis                       |
|-----------------------|----------------------------|
| 0   0   0             | Odabir parametara, interno |

| Bit 2   Bit 1   Bit 0 | Opis                                                     |
|-----------------------|----------------------------------------------------------|
| 0 0 1                 | Karakteristične krivulje posebnog po-<br>gona u 2 koraka |
| 0   1   0             | Način rada Job                                           |

### NAPOMENA!

Parametri zavarivanja navode se pomoću analognih zadanih vrijednosti.

#### Razina signala ako je postavljen bit 0 – bit 2:

| Razina signala u standardnom načinu<br>rada | Razina signala u načinu rada OC |
|---------------------------------------------|---------------------------------|
| Stecker X1/7 (Bit 0) = High                 | Stecker X1/7 (Bit 0) = Low      |
| Stecker X1/8 (Bit 1) = High                 | Stecker X1/8 (Bit 1) = Low      |
| Stecker X1/9 (Bit 2) = High                 | Stecker X1/9 (Bit 2) = Low      |

### Job number (Broj posla)

- Signal Job number (Broj posla) na raspolaganju je ako je uz bitove 0 2 načina rada (Working mode) karakterističnih krivulja odabran posebni pogon u 2 koraka ili način rada Job.
  - Detaljnije informacije o bitovima načina rada (Working mode) 0 2 navedene su Working mode (Radni način) od stranice 10
- S pomoću signala Job number (Broj posla) učitavaju se spremljeni parametri zavarivanja preko broja odgovarajućeg posla.

| Utikač | Standardni način rada<br>Način rada OC |
|--------|----------------------------------------|
| X1/10  | 24 V – Bit 1<br>0 V – Bit 1            |
| X1/11  | 24 V – Bit 2<br>o V – Bit 2            |
| X1/12  | 24 V – Bit 3<br>o V – Bit 3            |

Željeni broj posla odabire se uz pomoć koda bita (mogući brojevi posla 0 – 7):

- 00000001 = broj posla 1
- 00000010 = broj posla 2
- 00000011 = broj posla 3
- ..
- 00000111 = broj posla 7

### NAPOMENA!

Broj posla "O" omogućuje odabir posla na upravljačkoj ploči izvora struje.

### Analogni ulazni signali — signali od robota prema izvoru struje

### Općenito

Analogni ulazi za pojačalo diferencije na sučelju jamče galvansko odvajanje sučelja od analognih izlaza upravljača robota. Svaki ulaz na sučelju robota ima svoj negativni potencijal.

### NAPOMENA!

Ako upravljač robota ima samo jedan zajednički GND za svoje analogne izlazne signale, negativni se potencijali na ulazima na sučelju moraju međusobno povezati.

Analogni ulazi opisani u nastavku aktivni su pri naponu od 0 do 10 V. Ako pojedinačni analogni ulazi (na primjer za Arclength correction) (Korekcija duljine električnog luka) ostanu slobodni, na izvoru struje preuzimaju se namještene vrijednosti.

### **Dostupni signali** Opise sljedećih signala možete pronaći u dokumentu "Opisi signala sučelja TPS/i".

| Oznaka signala                                                                   | Postavljanje                                |
|----------------------------------------------------------------------------------|---------------------------------------------|
| <b>Wire feed speed command value</b><br>(Zadana vrijednost brzine žice)          | Utikač X2/1 = 0 – 10 V<br>Utikač X2/4 = GND |
| Arclength correction<br>(Zadana vrijednost ispravka duljine<br>električnog luka) | Utikač X2/2 = 0 – 10 V<br>Utikač X2/5 = GND |

### Digitalni izlazni signali – signali od izvora struje prema robotu

| <b>Općenito</b> Ako se prekine veza između izvora struje i sučelja, svi se digitalni izla sučelju postavljaju na "0". |                                                                                                    |
|----------------------------------------------------------------------------------------------------|----------------------------------------------------------------------------------------------------|
| Napajanje digi-                                                                                                    |                                                                                                    |
| talnih izlaza na-<br>ponom                                                                                            | <ul> <li>Opasnost od električne struje.</li> <li>Posljedica mogu biti teške ozljede i smrt.</li> <li>Prije početka rada isključite sve uključene uređaje i komponente i odvojite ih od strujne mreže.</li> <li>Osigurajte navedene uređaje i komponente od ponovnog uključivanja.</li> </ul> |
|                                                                                                    | Digitalni izlazi opskrbljuju se naponom prilagođenim upotrebi korisnika (maks. do<br>36 V). Za napajanje digitalnih izlaza naponom prilagođenim upotrebi korisnika<br>postupite na sljedeći način:<br>Prikliučite kabel napajanja naponom prilagođenim upotrebi korisnika na uti-            |
|                                                                                                    | kač X3/1                                                                                                    |
| Dostupni signali                                                                                                    | Opise sljedećih signala možete pronaći u dokumentu "Opisi signala sučelja<br>TPS/i".                                                                                                    |

| Oznaka signala                    | Postavljanje<br>Povezivanje |
|-----------------------------------|-----------------------------|
| <b>Arc stable / Touch signal</b>  | Utikač X3/7                 |
| (Protok struje / signal na dodir) | 24 V = aktivan              |
| <b>Power source ready</b>         | Utikač X3/9                 |
| (Izvor struje spreman)            | 24 V = aktivan              |
| <b>Collisionbox active</b>        | Utikač X3/8                 |
| (CrashBox aktivan)                | 24 V = aktivan              |

### Primjeri primjene

### Općenito

Ovisno o poslu, pri robotskoj primjeni ne smiju se upotrebljavati svi ulazni izlazni signali.

Signali koji se moraju upotrebljavati označeni su u nastavku zvjezdicom.

### Primjer primjene u standardnom načinu rada

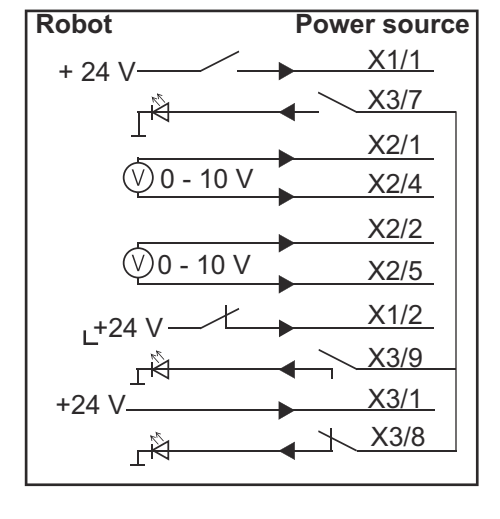

- X1/1 = Welding start (digitalni ulaz) \*
- X3/7 = Arc stable / Touch signal (digitalni izlaz) \*
- X2/1 = Wire feed speed command value + (analogni ulaz) \*
- X2/4 = Wire feed speed command value (analogni ulaz) \*
- X2/2 = Arclength correction + (analogni ulaz) \*
- X2/5 = Arclength correction (analogni ulaz) \*
- X1/2 = Robot ready (digitalni ulaz) \*
- X3/9 = Power source ready (digitalni izlaz)
- X3/1 = Napon napajanja za digitalne izlaze \*
- X3/8 = Collisionbox active (digitalni izlaz)
- \* = Mora se upotrebljavati signal

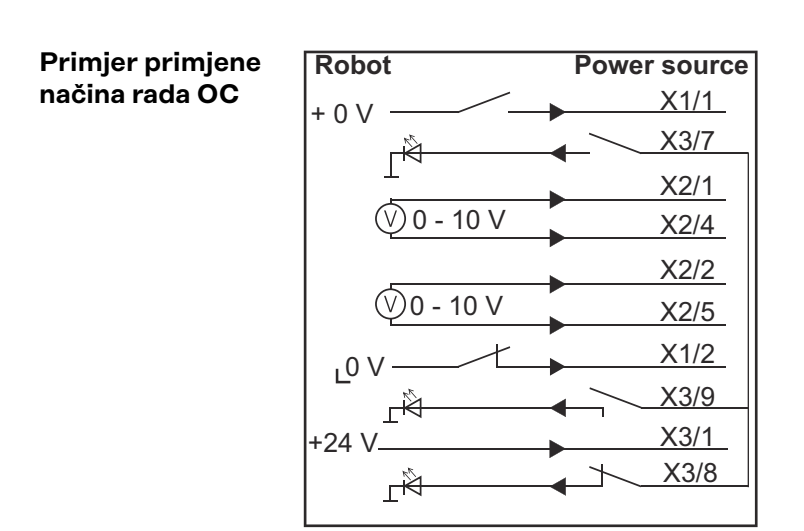

- X1/1 = Welding start (digitalni ulaz) \*
- X3/7 = Arc stable / Touch signal (digitalni izlaz) \*
- X2/1 = Wire feed speed command value + (analogni ulaz) \*
- X2/4 = Wire feed speed command value (analogni ulaz) \*
- X2/2 = Arclength correction + (analogni ulaz) \*
- X2/5 = Arclength correction (analogni ulaz) \*
- X1/2 = Robot ready (digitalni ulaz) \*
- X3/9 = Power source ready (digitalni izlaz)
- X3/1 = Napon napajanja za digitalne izlaze \*
- X3/8 = Collisionbox active (digitalni izlaz)
- \* = Mora se upotrebljavati signal

### Pregled postavljanja pinova

Pregled postavljanja pinova

Utikač X1 – digitalni ulaz:

#### Pin Signal 1 Welding start 2 **Robot ready** Wire forward 3 **Touch sensing** 4 Torch blow out 5 6 \_ Working mode, BIT 0 7 8 Working mode, BIT 1 9 Working mode, BIT 2 10 Job number, BIT 0 11 Job number, BIT 1 Job number, BIT 2 12 GND 13 14 GND

### Utikač X2 – analogni ulaz:

| Pin   | Signal                                 |
|-------|----------------------------------------|
| 1     | Wire feed speed command value          |
| 2     | Arclength correction command value     |
| 3     | -                                      |
| 4     | GND Wire feed speed command value      |
| 5     | GND Arclength correction command value |
| 6     | -                                      |
| Utika | č X3 – digitalni izlaz:                |
| Pin   | Signal                                 |
| 1     | Napon napajanja za digitalne izlaze    |
| 2     | -                                      |

3 -GND 4 5 -6 \_

| 7  | Arc stable          |
|----|---------------------|
| 8  | Collisionbox active |
| 9  | Power source ready  |
| 10 | -                   |
| 11 | _                   |
| 12 | GND                 |

# Tartalomjegyzék

| Általános tudnivalók                                         | 20 |
|--------------------------------------------------------------|----|
| Készülék-koncepció                                           | 20 |
| Szállítási terjedelem                                        | 21 |
| Környezeti feltételek                                        | 21 |
| Telepítési rendelkezések                                     | 21 |
| Biztonság                                                    | 21 |
| Kezelőelemek, csatlakozók és kijelzők                        | 23 |
| Interfész kezelőelemek és csatlakozók                        | 23 |
| Kijelzések az interfészen                                    | 23 |
| Az interfész telepítése                                      | 25 |
| Biztonság                                                    | 25 |
| Az interfész telepítése                                      | 25 |
| Digitális bemenő jelek - jelek a robottól az áramforráshoz   | 26 |
| Általános tudnivalók                                         | 26 |
| Jellemzők                                                    | 26 |
| Rendelkezésre álló jelek                                     | 26 |
| Working mode (munka üzemmód)                                 | 26 |
| Job number (feladat száma)                                   | 27 |
| Analóg bemenő jelek - jelek a robottól az áramforráshoz      | 28 |
| Általános tudnivalók                                         | 28 |
| Rendelkezésre álló jelek                                     | 28 |
| Digitális kimeneti jelek - jelek az áramforrástól a robothoz | 29 |
| Általános tudnivalók                                         | 29 |
| A digitális kimenetek feszültségellátása                     | 29 |
| Rendelkezésre álló jelek                                     | 29 |
| Alkalmazási példák                                           | 30 |
| Általános tudnivalók                                         | 30 |
| Standard üzemmód alkalmazási példa                           | 30 |
| OC üzemmód alkalmazási példa                                 | 30 |
| A lábkiosztás áttekintése                                    | 32 |
| A lábkiosztás áttekintése                                    | 32 |

## Általános tudnivalók

#### Készülék-koncepció

Az interfész analóg és digitális be- és kimenetekkel rendelkezik, és mind standard üzemmódban, mind pedig nyitott kollektoros üzemmódban (OC üzemmódban) működtethető. Az üzemmódok közötti átkapcsolás jumperrel történik.

Az interfész és az áramforrás összekötéséhez kábelkorbácsot szállítunk az interfésszel. A kábelkorbács meghosszabbításához SpeedNet összekötőkábel kapható.

Az interfész és a robotvezérlés összekötéséhez előregyártott kábelkorbács kapható.

A kábelkorbács az internet-oldalon Molex dugaszokkal csatlakoztatásra készen elő van konfekcionálva. A robotoldalon össze kell hangolni a kábelkorbácsot a robotvezérlés csatlakozás-technikájával.

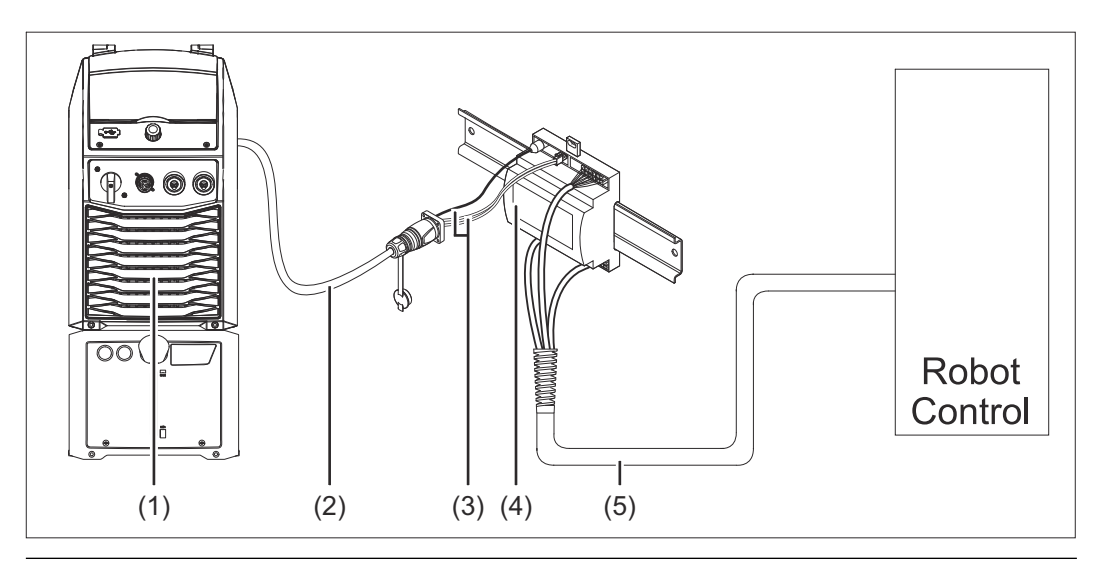

- (1) Áramforrás opcionális SpeedNet csatlakozóval a készülék hátoldalán
- (2) SpeedNet összekötő kábel
- (3) Kábelkorbács az áramforrással történő összekötéshez
- (4) Interfész
- (5) Kábelkorbács a robotvezérléssel történő összekötéshez

### Szállítási terjedelem

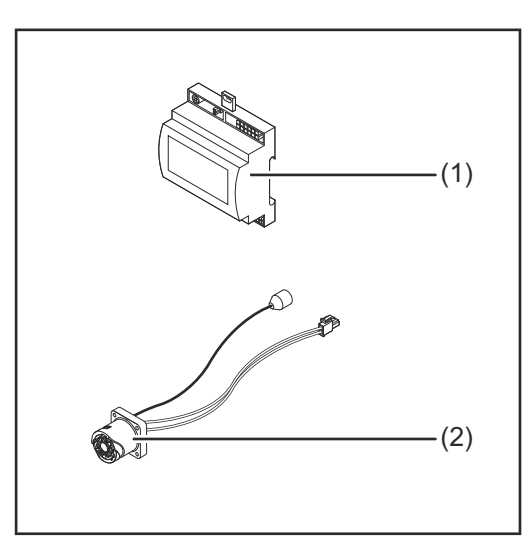

| (1) | Robot interfész                                        |
|-----|--------------------------------------------------------|
| (2) | Kábelkorbács az áramforrással<br>történő összekötéshez |
| (3) | Kezelési útmutató (nincs<br>ábrázolva)                 |

### Környezeti VIGYÁZAT! A feltételek Veszély nem megengedett környezeti feltételek következtében. Súlyos készülékkárosodás lehet a következmény. A készüléket csak az alább megadott környezeti feltételek mellett szabad tárolni és üzemeltetni. Környezeti levegő hőmérséklet-tartománya: üzemeléskor: 0 °C ... +40 °C (32 °F ... 104 °F) szállítás és tárolás során: -25 °C ... +55 °C (-13 °F ... 131 °F) Relatív páratartalom: max. 50% 40 °C-on (104 °F) max. 90% 20 °C-on (68 °F) Környezeti levegő: portól, savaktól, korrozív gázoktól vagy anyagoktól stb. mentes. Tengerszint feletti magasság: 2000 m-ig (6500 ft.). A készüléket mechanikai sérülésektől védve kell üzemeltetni/tárolni. Telepítési ren-Az interfészt kalapsínre, automata- vagy robot-kapcsolószekrénybe kell telepítedelkezések ni. Biztonság **VESZÉLY!** Hibás kezelés és hibásan elvégzett munkák miatti veszély. Súlyos személyi sérülés és anyagi kár lehet a következmény.

- A jelen dokumentumban ismertetett összes munkát és funkciót csak képzett szakszemélyzet végezheti el.
- Olvassa el és értse meg a dokumentumot.
- Olvassa el és értse meg a rendszerelemek összes kezelési útmutatóját, különösen a biztonsági előírásokat.

#### $\triangle$ **VESZÉLY!**

### Nem tervszerű jelátvitel veszélye.

Súlyos személyi sérülés és anyagi kár lehet a következmény.
Az interfészen keresztül ne vigyen át semmilyen, a biztonság szempontjából fontos jelet.

### Kezelőelemek, csatlakozók és kijelzők

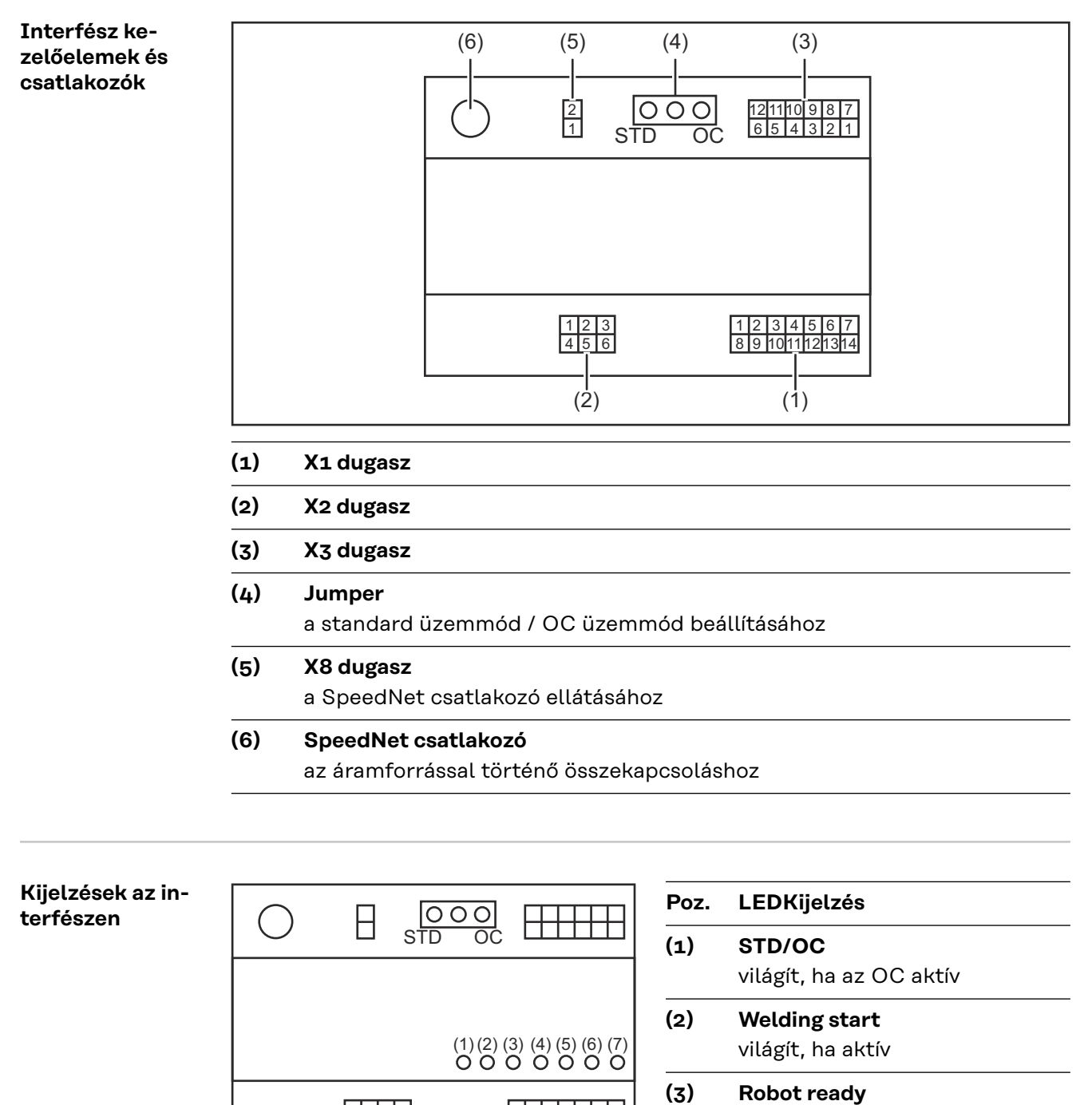

|+++++

) Robot ready világít, ha aktív

(4) Touch Sensing

világít, ha aktív

(5) Arc stable / Touch signal világít, ha aktív

HU

### (6) Power source ready

világít, ha aktív

(7) +3V3

világít, ha az interfész tápellátása működik

### Az interfész telepítése

#### Biztonság

### 🚹 VESZÉLY!

### Elektromos áram miatti veszély.

Súlyos sérülés vagy halál lehet a következmény.

- A munkák elkezdése előtt minden érintett készüléket és komponenst ki kell kapcsolni és le kell választani a villamos hálózatról.
- Minden érintett készüléket és komponenst biztosítani kell újbóli bekapcsolás ellen.
- A készülék felnyitása után megfelelő mérőműszerrel győződjön meg arról, hogy az elektromosan feltöltött alkatrészek (pl. kondenzátorok) kisültek-e.

### VESZÉLY!

**Elektromos áram okozta veszély a nem megfelelő védővezeték-kapcsolat miatt.** Súlyos személyi sérülés és anyagi kár lehet a következmény.

Mindig a ház eredeti csavarjait használja az eredeti mennyiségben.

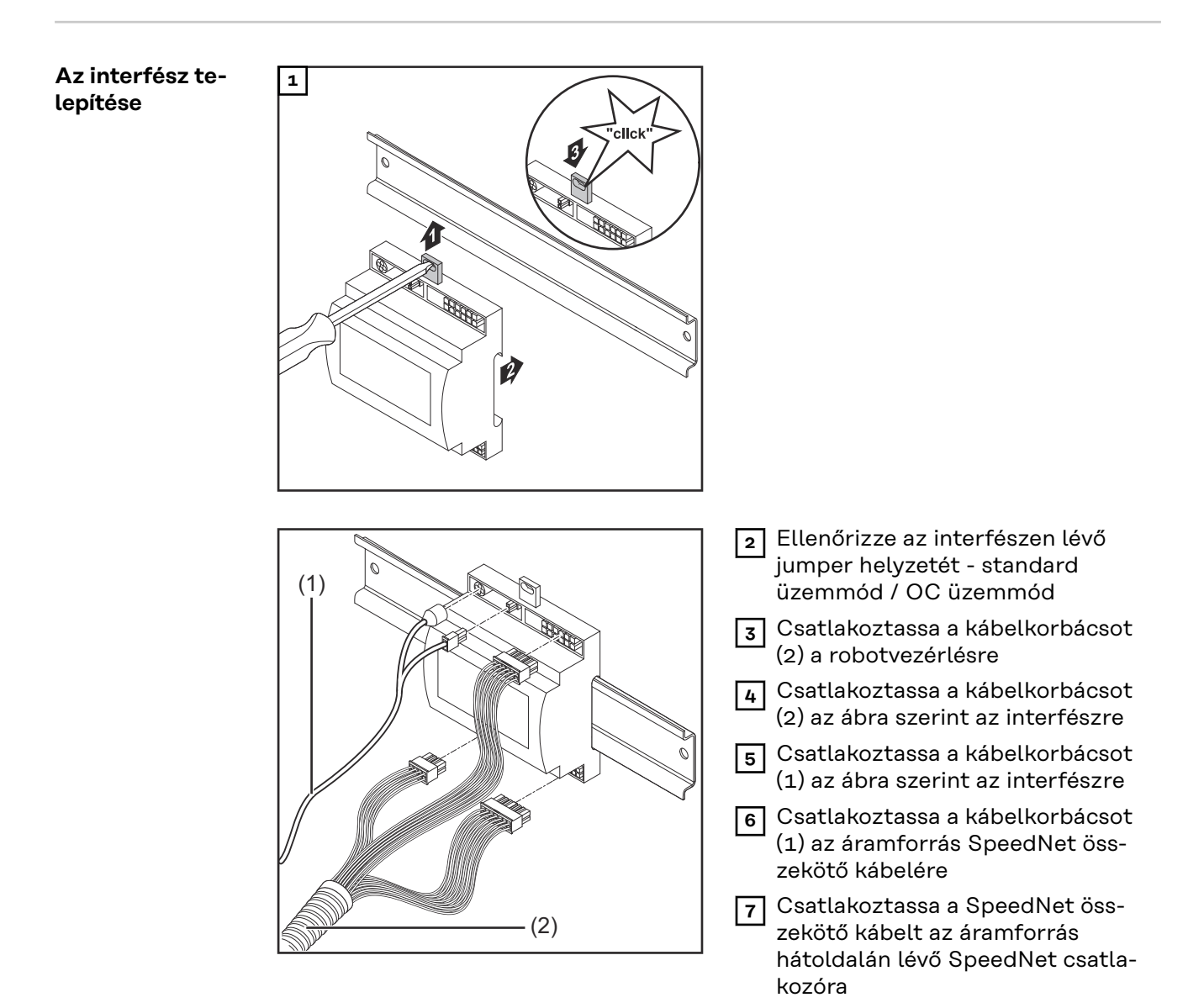

HU

# Digitális bemenő jelek - jelek a robottól az áramforráshoz

| <b>Általános tudni-</b> A digitális bemenő jelek kapcsolása<br><b>valók</b> - standard üzemmódban 24 V-ra (high)<br>- nyitott kollektoros üzemmódban GND-re (low) |                                                                                                    | gh)<br>GND-re (low)                                  |  |
|----------------------------------------------------------------------------------------------------|----------------------------------------------------------------------------------------------------|------------------------------------------------------|--|
|                                                                                                    | MEGJEGYZÉS!                                                                                               |                                                      |  |
|                                                                                                    | A nyitott kollektoros üzemmódban mi                                                                       | inden jel invertálva van (invertált logika).         |  |
|                                                                                                    |                                                                                                    |                                                      |  |
| Jellemzők                                                                                                    | Jelszint:<br>- low (0) = 0 - 2,5 V<br>- high (1) = 18 - 30 V<br>Vonatkoztatási potenciál: GND = X1/1;     | 3, X1/14, X3/4, X3/12                                |  |
| Rendelkezésre<br>álló jelek                                                                                                    | A következő jelek ismertetése a "TPS/i interfész jeleinek ismertetése" című doku-<br>mentumban található. |                                                      |  |
|                                                                                                    | Jel megnevezése<br>Kiosztás                                                                               | Standard üzemmód kapcsolása<br>OC üzemmód kapcsolása |  |
|                                                                                                    | <b>Welding start</b> (hegesztés be)<br>X1/1 dugasz                                                        | 24 V = aktív<br>O V = aktív                          |  |
|                                                                                                    | <b>Robot ready</b> (robot készenlétben)<br>X1/2 dugasz                                                    | 24 V = aktív<br>0 V = aktív                          |  |
|                                                                                                    | <b>Wire forward</b> (huzal előre)<br>X1/3 dugasz                                                          | 24 V = aktív<br>0 V = aktív                          |  |
|                                                                                                    | <b>Torch blow out</b> (hegesztőpisztoly<br>kifúvatása)<br>X15 dugasz                                      | 24 V = aktív<br>0 V = aktív                          |  |
|                                                                                                    | <b>Touch sensing</b> (TouchSensing)<br>X1/4 dugasz                                                        | 24 V = aktív<br>0 V = aktív                          |  |
|                                                                                                    | Working mode (munka üzemmód)                                                                              | lásd a jel következő ismertetését                    |  |
|                                                                                                    | Job number (feladat száma)                                                                                | lásd a jel következő ismertetését                    |  |
|                                                                                                    |                                                                                                    |                                                      |  |

| Working mode<br>(munka | A munka üzemmód értéktartománya: |                                               |  |
|------------------------|----------------------------------|-----------------------------------------------|--|
| üzemmód)               | Bit 2   Bit 1   Bit 0            | Leírás                                        |  |
|                        | 0   0   0                        | Paraméter-kiválasztás belül                   |  |
|                        | 0   0   1                        | Különleges 2-ütemes üzemmód jel-<br>leggörbéi |  |
|                        | 0 1 0                            | Job-üzemmód (adatok eltárolására)             |  |

### MEGJEGYZÉS!

### A hegesztési paraméterek analóg előírt értékekkel adhatók meg.

#### Jelszint, ha a 0. bit - 2. bit be van állítva:

| Jelszint standard üzemmódban | Jelszint OC üzemmódban     |
|------------------------------|----------------------------|
| Stecker X1/7 (Bit 0) = High  | Stecker X1/7 (Bit 0) = Low |
| Stecker X1/8 (Bit 1) = High  | Stecker X1/8 (Bit 1) = Low |
| Stecker X1/9 (Bit 2) = High  | Stecker X1/9 (Bit 2) = Low |

#### Job number (feladat száma)

- A Job number jel akkor áll rendelkezésre, ha a jelleggörbék 0 2. Working mode-bitjeivel a Különleges 2-ütemes üzemmód vagy a Job üzemmód ki van választva.
  - A 0 2. Working mode bitek közelebbi információit lásd **Working mode** (munka üzemmód)26. oldaltól.
- A Job number jellel a letárolt hegesztési paraméterek megfelelő jobszámmal történő lehívása végezhető el.

| Csatlakozódugók | Standard üzemmód<br>OC üzemmód |
|-----------------|--------------------------------|
| X1/10           | 24 V - 1. bit<br>0 V - 1. bit  |
| X1/11           | 24 V - 2. bit<br>0 V - 2. bit  |
| X1/12           | 24 V - 3. bit<br>0 V - 3. bit  |

A kívánt feladatszám bit-kódolással választható ki (0-7 lehetséges feladatszám):

- 00000001 = Feladat száma: 1
- 00000010 = Feladat száma: 2
- 00000011 = Feladat száma: 3
- .
- 00000111 = Feladat száma: 7

MEGJEGYZÉS!

A "O" feladatszám lehetővé teszi a job-kiválasztást az áramforrás kezelőpaneljén.

# Analóg bemenő jelek - jelek a robottól az áramforráshoz

| Általános tudni-<br>valók   | Az interfészen lévő analóg differenciálerősítő-bemenetek biztosítják az interfész<br>galvanikus elválasztását a robotvezérlés analóg kimeneteitől. Az interfészen lévő<br>összes analóg bemenet saját negatív potenciállal rendelkezik. |                                                                                                    |
|-----------------------------|----------------------------------------------------------------------------------------------------|----------------------------------------------------------------------------------------------------|
|                             | MEGJEGYZÉS!                                                                                                    |                                                                                                    |
|                             | Ha a robotvezérlés csak egy közös GND-<br>hez, akkor az interfészen lévő bemenete<br>egymással.<br>-                                                                                                    | vel rendelkezik analóg kimeneti jelei-<br>k negatív potenciáljait össze kell kötni                                     |
|                             | A következőkben ismertetésre kerülő ana<br>esetén aktívak. Ha egyes analóg bemenet<br>clength correction számára), akkor az ára<br>a készülék.                                                                                          | alóg bemenetek 0 - 10 V feszültség<br>zek nem kerülnek kiosztásra (pl. Ar-<br>amforráson beállított értékeket veszi át |
| Rendelkezésre<br>álló jelek | A következő jelek ismertetése a "TPS/i in<br>mentumban található.                                                                                                    | terfész jeleinek ismertetése" című doku-                                                                               |
|                             | Jel megnevezése                                                                                                    | Kiosztás                                                                                                    |
|                             | Wire feed speed command value (huzalelőtolás előírt értéke)                                                                                                    | X2/1 dugasz = 0 - 10 V<br>X2/4 dugasz = GND                                                                            |
|                             | Arclength correction<br>(ívhossz-korrekció előírt értéke)                                                                                                    | X2/2 dugasz = 0 - 10 V<br>X2/5 dugasz = GND                                                                            |

### Digitális kimeneti jelek - jelek az áramforrástól a robothoz

| Általános tudni-<br>valók   | Ha az áramforrás és az interfész közötti<br>gitális kimeneti jel "O"-ra áll az interfész                                                                                                    | kapcsolat megszakad, akkor minden di-<br>zen.                |  |
|-----------------------------|----------------------------------------------------------------------------------------------------|--------------------------------------------------------------|--|
| A digitális kime-<br>netek  | ▲ VESZÉLY!                                                                                                    |                                                              |  |
| feszültségellátás<br>a      | <ul> <li>Elektromos áram miatti veszély.</li> <li>Súlyos sérülés vagy halál lehet a következmény.</li> <li>A munkák elkezdése előtt minden érintett készüléket és komponenst ki kell kapcsolni és le kell választani a villamos hálózatról.</li> <li>Minden érintett készüléket és komponenst biztosítani kell újbóli bekapcsolás ellen.</li> </ul> |                                                              |  |
|                             | A digitális kimeneteket ügyfél-specifikus feszültséggel (max. 36 V) kell táplálni. A<br>digitális kimeneteknek vevőspecifikus feszültséggel történő ellátásához a követ-<br>kezőképpen kell eljárni <sup>.</sup>                                                                                                    |                                                              |  |
|                             | I       Csatlakoztassa a vevőspecifikus feszültségellátás kábelét az X3/1 dugaszra                                                                                                    |                                                              |  |
| Rendelkezésre<br>álló jelek | A következő jelek ismertetése a "TPS/i i<br>mentumban található.                                                                                                    | nterfész jeleinek ismertetése" című doku-<br><b>Kiosztás</b> |  |
|                             | Jel megnevezése                                                                                                    | Kapcsolás                                                    |  |
|                             | <b>Arc stable / Touch signal</b><br>(áramfolyás / touch jel)                                                                                                    | X3/7 dugasz<br>24 V = aktív                                  |  |
|                             | <b>Power source ready</b><br>(áramforrás készenlétben)                                                                                                    | X3/9 dugasz<br>24 V = aktív                                  |  |
|                             | Collisionbox active<br>(CrashBox (ütközésvédelmi kapcsoló)                                                                                                    | X3/8 dugasz<br>24 V = aktív                                  |  |

aktív)

### Alkalmazási példák

| Általános | tudni- |
|-----------|--------|
| valók     |        |

A robotos alkalmazásra vonatkozó követelménytől függően nem kell minden bemeneti és kimeneti jelet használni.

Azokat a jeleket, amelyeket használni kell, a következőkben csillag jelöli.

### Standard üzemmód alkalmazási példa

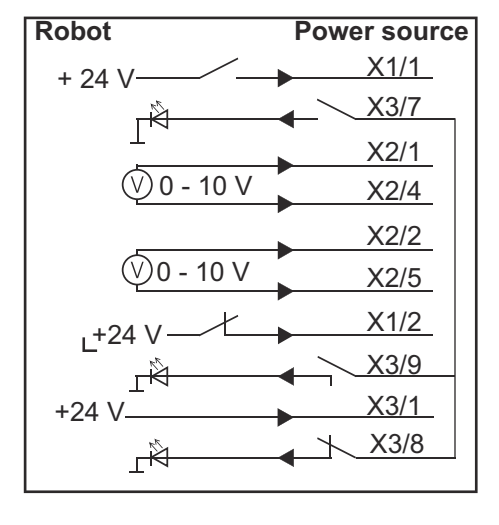

- X1/1 = Welding start (digitális bemenet) \*
- X3/7 = Arc stable / Touch signal (digitális kimenet) \*
- X2/1 = Wire feed speed command value + (analóg bemenet) \*
- X2/4 = Wire feed speed command value (analóg bemenet) \*
- X2/2 = Arclength correction + (analóg bemenet) \*
- X2/5 = Arclength correction (analóg bemenet) \*
- X1/2 = Robot ready (digitális bemenet) \*
- X3/9 = Power source ready (digitális kimenet)
- X3/1 = Tápfeszültség digitális kimenetekhez \*
- X3/8 = Collisionbox active (digitális kimenet)

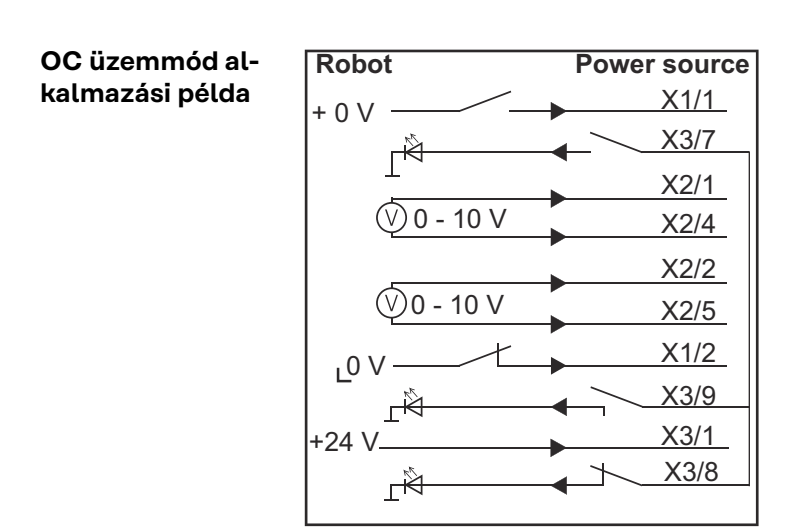

- X1/1 = Welding start (digitális bemenet) \*
- X3/7 = Arc stable / Touch signal (digitális kimenet) \*
- X2/1 = Wire feed speed command value + (analóg bemenet) \*
- X2/4 = Wire feed speed command value (analóg bemenet) \*
- X2/2 = Arclength correction + (analóg bemenet) \*
- X2/5 = Arclength correction (analóg bemenet) \*
- X1/2 = Robot ready (digitális bemenet) \*
- X3/9 = Power source ready (digitális kimenet)
- X3/1 = Tápfeszültség digitális kimenetekhez \*
- X3/8 = Collisionbox active (digitális kimenet)
- \* = a jelet használni kell

### A lábkiosztás áttekintése

### A lábkiosztás áttekintése

X1 dugasz - digitális input:

| Pin | Jel                 |
|-----|---------------------|
| 1   | Welding start       |
| 2   | Robot ready         |
| 3   | Wire forward        |
| 4   | Touch sensing       |
| 5   | Torch blow out      |
| 6   | -                   |
| 7   | Working mode, BIT 0 |
| 8   | Working mode, BIT 1 |
| 9   | Working mode, BIT 2 |
| 10  | Job number, BIT o   |
| 11  | Job number, BIT 1   |
| 12  | Job number, BIT 2   |
| 13  | GND                 |
| 14  | GND                 |

### X2 dugasz - analóg input:

| Pin   | Jel                                                                                           |
|-------|-----------------------------------------------------------------------------------------------|
| 1     | Wire feed speed command value                                                                 |
| 2     | Arclength correction command value                                                            |
| 3     | -                                                                                             |
| 4     | GND Wire feed speed command value                                                             |
| 5     | GND Arclength correction command value                                                        |
| 6     | -                                                                                             |
| X3 dı | ugasz - digitális output:                                                                     |
| Pin   | Jel                                                                                           |
| 1     | Versorgungsspannung für digitale Ausgänge <b>(Tápfeszültség digitális ki-<br/>menetekhez)</b> |
|       |                                                                                               |

| 2 | -   |
|---|-----|
| 3 | -   |
| 4 | GND |
| 5 | -   |

| 6  | -                   |
|----|---------------------|
| 7  | Arc stable          |
| 8  | Collisionbox active |
| 9  | Power source ready  |
| 10 | -                   |
| 11 | -                   |
| 12 | GND                 |

# Cuprins

| Generalități                                                         | 36 |
|----------------------------------------------------------------------|----|
| Conceptul aparatului                                                 | 36 |
| Pachetul livrat                                                      | 37 |
| Condiții ambientale                                                  | 37 |
| Dispoziții de instalare                                              | 37 |
| Siguranță                                                            | 37 |
| Elemente de operare, racorduri și afișaje                            | 39 |
| Elemente de operare și racorduri la interfață                        | 39 |
| Indicatoare pe interfață                                             | 39 |
| Instalare Interface                                                  | 41 |
| Siguranță                                                            | 41 |
| Instalarea interfeței                                                | 41 |
| Semnale de intrare digitale - semnale de la robot la sursa de curent | 42 |
| Generalități                                                         | 42 |
| Curbe caracteristice                                                 | 42 |
| Semnale disponibile                                                  | 42 |
| Working mode (mod de lucru)                                          | 42 |
| Job number (număr job)                                               | 43 |
| Semnale de intrare analoge - semnale de la robot la sursa de curent  | 44 |
| Generalități                                                         | 44 |
| Semnale disponibile                                                  | 44 |
| Semnale digitale de ieșire - semnale de la sursa de curent la robot  | 45 |
| Generalități                                                         | 45 |
| Alimentarea cu tensiune a ieșirilor digitale                         | 45 |
| Semnale disponibile                                                  | 45 |
| Exemple de utilizare                                                 | 46 |
| Generalități                                                         | 46 |
| Exemplu de utilizare mod standard                                    | 46 |
| Exemplu de utilizare mod OC                                          | 46 |
| Vedere de ansamblu alocare pini                                      | 48 |
| Vedere de ansamblu ocupare pini                                      | 48 |

**Conceptul apara-** Interfața dispune de intrări și ieșiri analogice și digitale și poate fi utilizată atât în modul Standard, cât și în modul Open-Collector (modul OC). Comutarea între moduri se face prin jumper.

Pentru conectarea interfeței cu sursa de curent, împreună cu interfața se livrează un mănunchi de cabluri. Ca prelungitor pentru mănunchiul de cabluri este disponibil un cablu de conexiune SpeedNet.

Pentru conectarea interfeței cu comanda robotului este disponibil un mănunchi de cabluri pre-confecționat.

Pe partea interfeței, mănunchiul de cabluri este pre-confecționat cu conectori Molex, fiind gata de conectare. Pe partea robotului, mănunchiul de cabluri trebuie adaptat la tehnologia de conectare a sistemului de comandă al robotului.

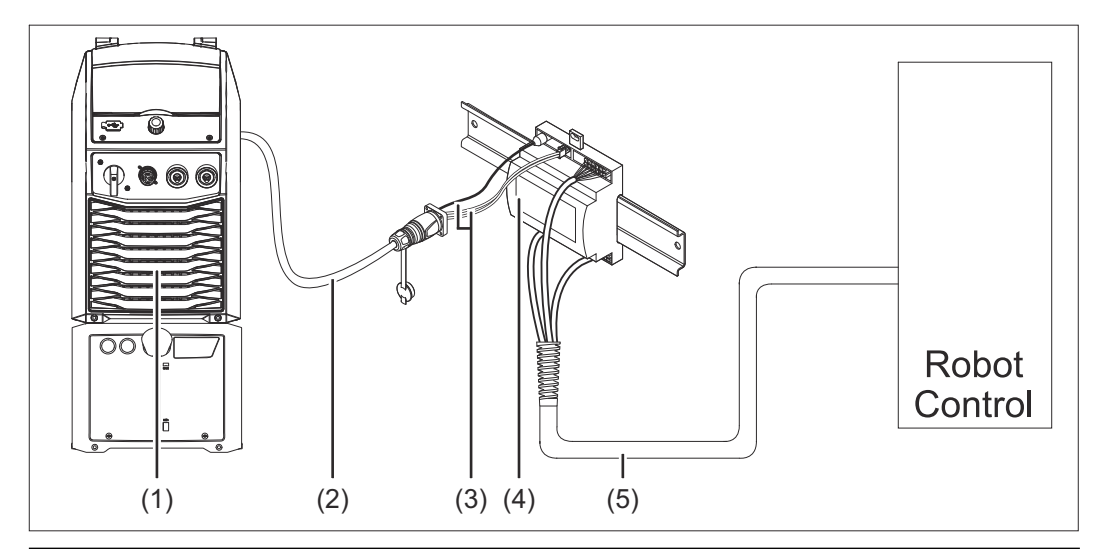

- (1) Sursa de curent cu conexiune opțională SpeedNet pe partea posterioară a aparatului
- (2) Cablu de conexiune SpeedNet
- (3) Mănunchi de cabluri pentru conectarea la sursa de curent
- (4) INTERFAŢĂ
- (5) Mănunchi de cabluri pentru conectarea la sistemul de comandă al robotului

### Pachetul livrat

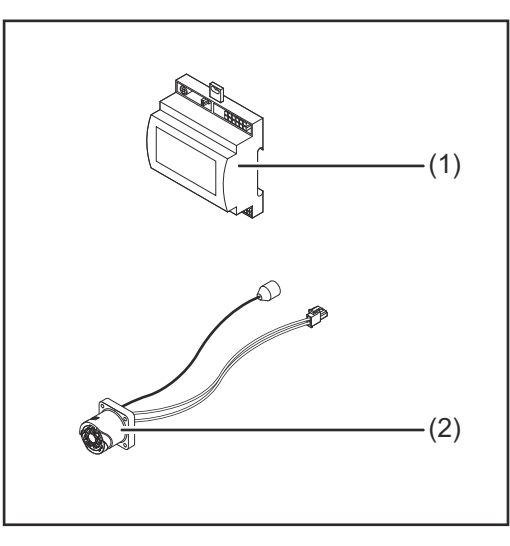

| Interfață robot                                             |
|-------------------------------------------------------------|
| Mănunchi de cabluri pentru<br>conectarea la sursa de curent |
| MU (nu este reprezentat)                                    |
|                                                             |
|                                                             |

| Condiții ambien-<br>tale   |                                                                                                    |  |  |
|----------------------------|----------------------------------------------------------------------------------------------------|--|--|
|                            | Pericol din cauza condițiilor ambientale nepermise.<br>Urmarea o pot reprezenta defecțiuni grave la aparat.<br>▶ Nu depozitați și utilizați aparatul decât în condițiile ambientale indicate mai jos.                                                                                                    |  |  |
|                            | Intervalul de temperatură ambiantă:<br>- în timpul funcționării: 0 °C până la + 40 °C (32 °F până la 104 °F)<br>- în timpul transportului și depozitării: -25 °C până la +55 °C (-13 °F până la 131<br>°F)                                                                                                    |  |  |
|                            | Umiditatea relativă a aerului:<br>- până la 50 % la 40 °C (104 °F)<br>- până la 90 % la 20 °C (68 °F)                                                                                                    |  |  |
|                            | Aerul ambiant: fără praf, acizi, gaze sau substanțe corozive, etc.                                                                                                    |  |  |
|                            | Altitudinea deasupra nivelului mării: până la 2000 m (6500 ft).                                                                                                    |  |  |
|                            | Păstrați/utilizați aparatul protejat împotriva deteriorărilor mecanice.                                                                                                    |  |  |
| Dispoziții de<br>instalare | Interfața trebuie instalată pe o șină profilată într-un dulap de conexiuni automat<br>sau robotizat.                                                                                                    |  |  |
|                            |                                                                                                    |  |  |
| Siguranță                  | A PERICOL!                                                                                                    |  |  |
|                            | <ul> <li>Pericol din cauza utilizării greșite și a lucrărilor executate defectuos.</li> <li>Urmarea o pot reprezenta vătămări corporale și daune materiale grave.</li> <li>Toate lucrările și funcțiile descrise în acest document pot fi executate doar de către personal de specialitate calificat.</li> <li>Citiți și înțelegeți acest document.</li> <li>Citiți și înțelegeți toate MU ale componentele de sistem, în special prescripțiile de securitate.</li> </ul> |  |  |

#### ⚠ **PERICOL!**

Pericol din cauza transmiterii neprevăzute a semnalului.
 Urmarea o pot reprezenta vătămări corporale și daune materiale grave.
 Nu transmiteți semnale relevante pentru siguranță prin intermediul interfeței.

### Elemente de operare, racorduri și afișaje

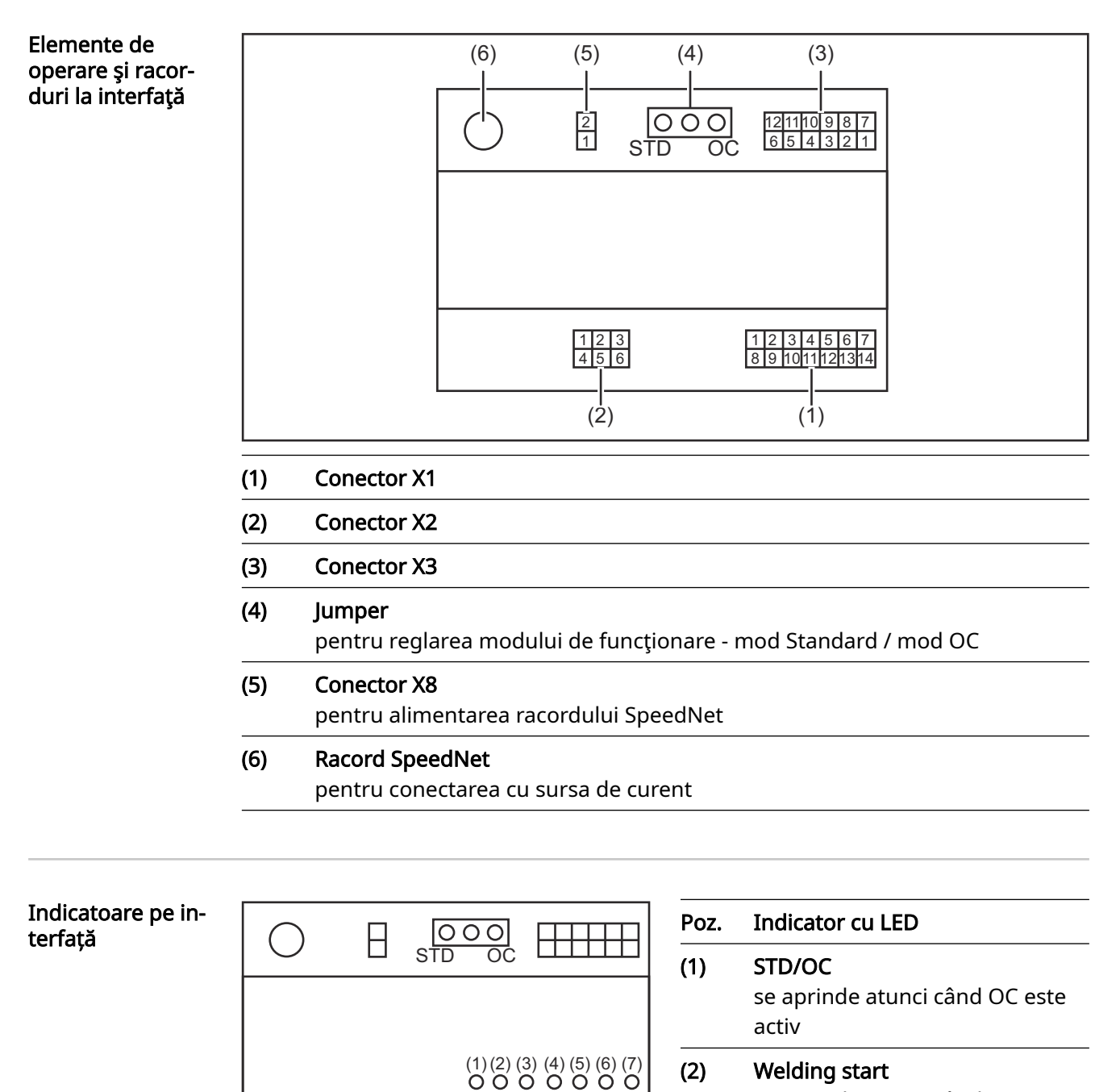

Welding start se aprinde atunci când este activ

(3)

Robot ready se aprinde atunci când este activ

#### (4) **Touch Sensing**

se aprinde atunci când este activ

(5) Arc stable / Touch signal se aprinde atunci când este activ

| (6) | <b>Power source ready</b><br>se aprinde atunci când este activ |
|-----|----------------------------------------------------------------|
| (7) | +3V3                                                           |

se aprinde atunci când interfața este alimentată cu energie

### **Instalare Interface**

### Siguranță

### PERICOL!

### Pericol de electrocutare.

Urmarea o pot reprezenta vătămările corporale grave și decesul.

- Înainte de efectuarea lucrărilor deconectați toate aparatele și componentele implicate și separați-le de la rețeaua electrică.
- Asigurați toate aparatele și componentele implicate împotriva reconectării accidentale.
- După deschiderea aparatului asigurați-vă cu ajutorul unui aparat de măsură corespunzător că piesele încărcate electric (de exemplu condensatorii) sunt descărcate.

### A PERICOL!

Pericol de electrocutare din cauza conectării insuficiente a conductorilor de protecție.

Urmarea o pot reprezenta vătămări corporale și daune materiale grave.

Utilizați întotdeauna şuruburile de carcasă originale, în cantitatea inițială.

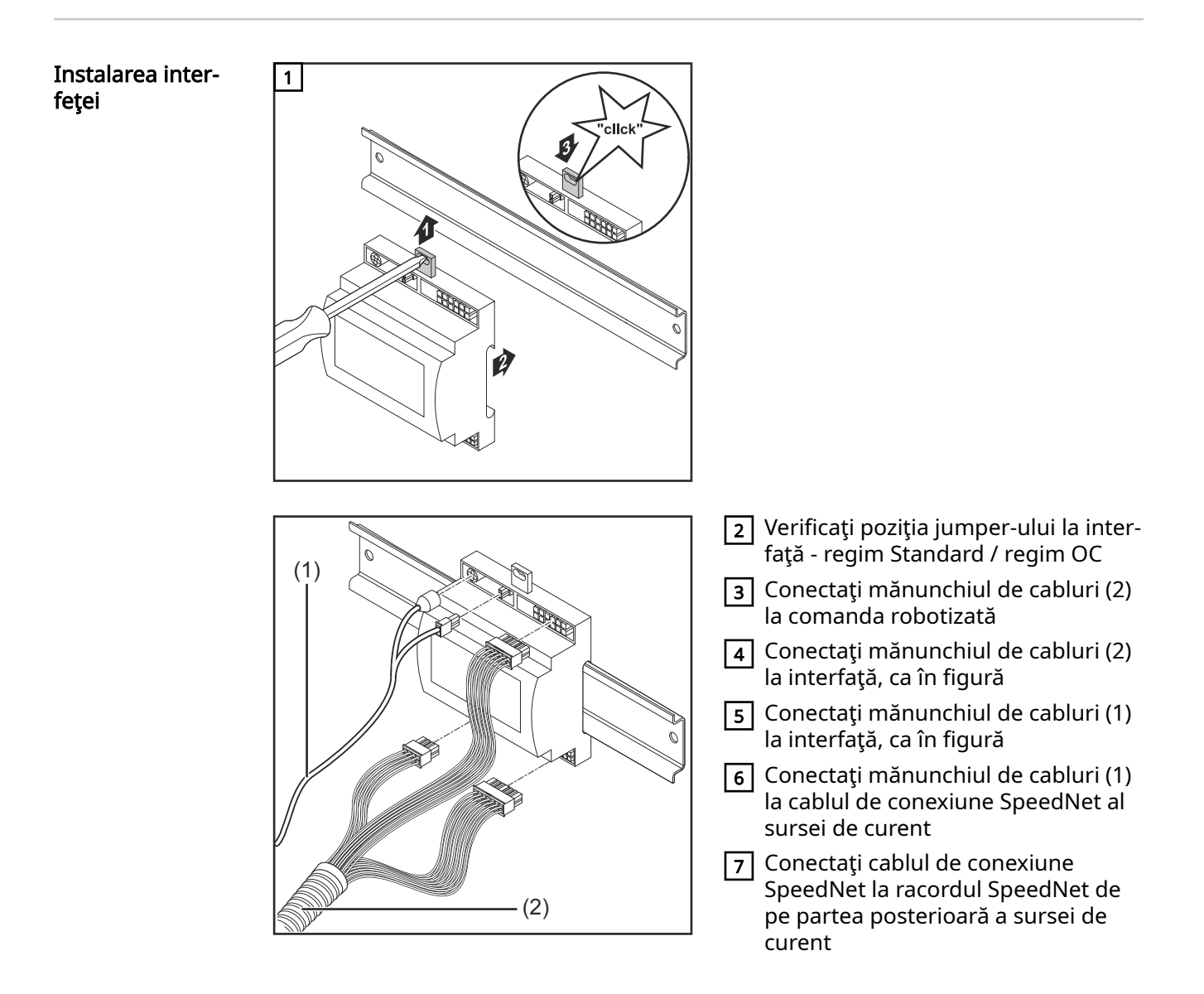

# Semnale de intrare digitale - semnale de la robot la sursa de curent

| Generalități              | Conectarea semnalelor de intrare digitale<br>- în regimul Standard pe 24 V (High)<br>- în regimul Open-Collector pe GND (Low)                                 |                                                    |  |
|---------------------------|----------------------------------------------------------------------------------------------------|----------------------------------------------------|--|
|                           | REMARCĂ!                                                                                                    |                                                    |  |
|                           | În regimul Open-Collector toate semnale                                                                                                    | le sunt inversate (logică inversată).              |  |
| Curbe caracteris-<br>tice | <ul> <li>Nivel semnal:</li> <li>Low (0) = 0 - 2,5 V</li> <li>High (1) = 18 - 30 V</li> <li>Potențial de referință: GND = X1/13, X1/14, X3/4, X3/12</li> </ul> |                                                    |  |
| Semnale disponi-<br>bile  | Descrierile semnalelor de mai jos se găsesc în documentul "descrieri semnal inter-<br>față TPS/i".                                                            |                                                    |  |
|                           | Ocupare                                                                                                    | Conexiune mod OC                                   |  |
|                           | <b>Welding start</b> (sudare pornită)<br>fișa X1/1                                                                                                    | 24 V = activ<br>0 V = activ                        |  |
|                           | <b>Robot ready</b> (robot pregătit)<br>fișa X1/2                                                                                                    | 24 V = activ<br>0 V = activ                        |  |
|                           | <b>Wire forward</b> (sârmă înainte)<br>fișa X1/3                                                                                                    | 24 V = activ<br>0 V = activ                        |  |
|                           | <b>Torch blow out</b> (purjare pistolet de su-<br>dare)<br>fișa X15                                                                                           | 24 V = activ<br>0 V = activ                        |  |
|                           | <b>Touch sensing</b> (TouchSensing)<br>fișa X1/4                                                                                                    | 24 V = activ<br>0 V = activ                        |  |
|                           | Working mode (mod de lucru)                                                                                                    | a se vedea descrierea de mai jos a sem-<br>nalului |  |
|                           | <b>Job number</b> (număr job)                                                                                                    | a se vedea descrierea de mai jos a sem-<br>nalului |  |
|                           |                                                                                                    |                                                    |  |

# Working mode (mod de lucru)

### Interval de valori mod de lucru:

| Bit 2   Bit 1   Bit 0 | Descriere                  |
|-----------------------|----------------------------|
| 0   0   0             | Selectare parametri intern |

| Bit 2   Bit 1   Bit 0 | Descriere                                          |
|-----------------------|----------------------------------------------------|
| 0   0   1             | Linii sinergice funcționare specială în 2<br>tacte |
| 0   1   0             | Modul Job                                          |

### REMARCĂ!

Parametrii de sudare sunt indicați prin valori prescrise analoge.

#### Nivel Signal atunci când este aplicat Bit 0 - Bit 2:

| Nivel semnal în modul standard | Nivel semnal în modul OC   |
|--------------------------------|----------------------------|
| Stecker X1/7 (Bit 0) = High    | Stecker X1/7 (Bit 0) = Low |
| Stecker X1/8 (Bit 1) = High    | Stecker X1/8 (Bit 1) = Low |
| Stecker X1/9 (Bit 2) = High    | Stecker X1/9 (Bit 2) = Low |

#### Job number (număr job)

- Semnalul Job number este disponibil atunci când prin biții 0 2 Working mode s-a selectat linia sinergică pentru funcționarea specială în 2 tacte sau modul de funcționare job.
  - Pentru detalii referitoare la biții 0 2 Working mode vezi Working mode (mod de lucru) de la pagina 42
- Cu semnalul Job number se apelează parametrii de sudare salvați pe baza numărului job-ului respectiv.

| Fişă  | Mod standard<br>mod OC      |
|-------|-----------------------------|
| X1/10 | 24 V - Bit 1<br>0 V - Bit 1 |
| X1/11 | 24 V - Bit 2<br>0 V - Bit 2 |
| X1/12 | 24 V - Bit 3<br>0 V - Bit 3 |

Numărul dorit al job-ului poate fi selectat prin codare Bit (0-7 numere job posibile):

- 00000001 = număr job 1
- 00000010 = număr job 2
- 00000011 = număr job 3
- .

-

- 00000111 = număr job 7

### REMARCĂ!

Numărul job-ului "0" permite selectarea unui job la panoul de operare al sursei de curent.

# Semnale de intrare analoge - semnale de la robot la sursa de curent

| Generalități             | Intrările analogice pentru amplificatorul diferențial de la interfață garantează se-<br>pararea galvanică a interfeței de ieșirile analogice ale comenzii robotizate. Fiecare<br>intrare de la interfață dispune de un potențial negativ propriu. |                                         |  |
|--------------------------|----------------------------------------------------------------------------------------------------|-----------------------------------------|--|
|                          | REMARCĂ!                                                                                                    |                                         |  |
|                          | În cazul în care comanda robotizată posedă doar un GND comun pentru semnalele<br>ei de ieșire analogice, potențialele negative ale intrărilor de la interfață trebuie<br>conectate între ele.                                                     |                                         |  |
|                          | Intrările analogice descrise mai jos sunt active la tensiuni de 0 - 10 V. Dacă intrările<br>analogice rămân nealocate (de exemplu pentru Arclength correction), se preiau va-<br>lorile setate la sursa de curent.                                |                                         |  |
| Semnale disponi-<br>bile | Descrierile semnalelor de mai jos se găsesc în documentul "descrieri semnal inter-<br>față TPS/i".                                                                                                    |                                         |  |
|                          | Denumire semnal                                                                                                    | Ocupare                                 |  |
|                          | Wire feed speed command value<br>(valoare prescrisă avans sârmă)                                                                                                    | Fișa X2/1 = 0 - 10 V<br>Fișa X2/4 = GND |  |
|                          | <b>Arclength correction</b><br>(valoare prescrisă corecție a lungimii în<br>sus)                                                                                                    | Fișa X2/2 = 0 - 10 V<br>Fișa X2/5 = GND |  |

# Semnale digitale de ieșire - semnale de la sursa de curent la robot

| Generalități                 | Dacă se întrerupe conexiunea dintre sursa de curent și interfață, toate semnalele de<br>ieșire digitale de la interfață se setează pe "0".                                                                                                    |                                                                                            |  |
|------------------------------|----------------------------------------------------------------------------------------------------|--------------------------------------------------------------------------------------------|--|
| Alimentarea cu<br>tensiune a | PERICOL!                                                                                                    |                                                                                            |  |
| ieşirilor digitale           | <ul> <li>Pericol de electrocutare.</li> <li>Urmarea o pot reprezenta vătămările corporale grave şi decesul.</li> <li>Înainte de efectuarea lucrărilor deconectați toate aparatele și componentele implicate și separați-le de la rețeaua electrică.</li> <li>Asigurați toate aparatele şi componentele implicate împotriva reconectării accidentale.</li> </ul> |                                                                                            |  |
|                              | Ieşirile digitale trebuie alimentate cu o ter<br>36 V). Pentru alimentarea ieşirilor digitale<br>daţi după cum urmează:                                                                                                    | nsiune specifică clienților (de până la max.<br>cu o tensiune specifică clientului, proce- |  |
|                              | 1 Conectați cablul pentru alimentarea cu tensiune specifică clientului la conec-<br>torul X3/1                                                                                                    |                                                                                            |  |
| Semnale disponi-<br>bile     | Descrierile semnalelor de mai jos se găsesc în documentul "descrieri semnal inter-<br>față TPS/i".                                                                                                    |                                                                                            |  |
|                              | Denumire semnal                                                                                                    | Ocupare<br>Conexiune                                                                       |  |
|                              | Arc stable / Touch signal<br>(curent stabil de sudare / semnal touch)                                                                                                    | Fișă X3/7<br>24 V = activ                                                                  |  |
|                              | <b>Power source ready</b><br>(sursă de curent pregătită)                                                                                                    | Fișă X3/9<br>24 V = activ                                                                  |  |
|                              | Collisionbox active                                                                                                    | Fișă X3/8                                                                                  |  |

(casetă coliziune activă)

24V = activ

### Exemple de utilizare

### Generalități

În funcție de solicitare la aplicația robotului nu trebuie utilizate toate semnalele de intrare și semnalele de ieșire.

Semnalele care trebuie utilizate sunt marcate în cele ce urmează cu un asterisc.

### Exemplu de utilizare mod standard

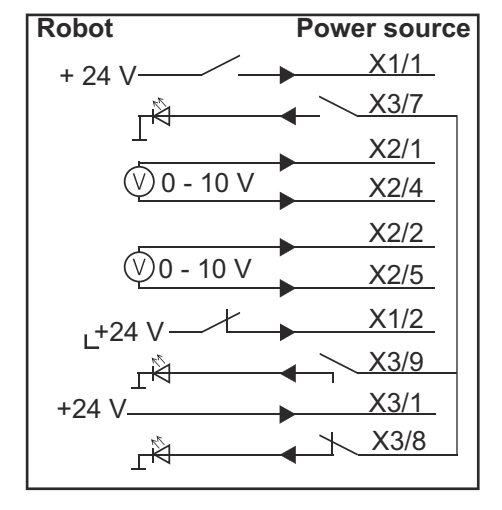

- X1/1 = Welding start (intrare digitală) \*
- X3/7 = Arc stable / Touch signal (ieșire digitală) \*
- X2/1 = Wire feed speed command value + (intrare analogică) \*
- X2/4 = Wire feed speed command value (intrare analogică) \*
- X2/2 = Arclength correction + (intrare analogică) \*
- X2/5 = Arclength correction (intrare analogică) \*
- X1/2 = Robot ready (intrare digitală) \*
- X3/9 = Power source ready (ieșire digitală)
- X3/1 = tensiune de alimentare pentru ieșiri digitale\*
- X3/8 = Collisionbox active (ieșire digitală)
- \* = semnalul trebuie utilizat

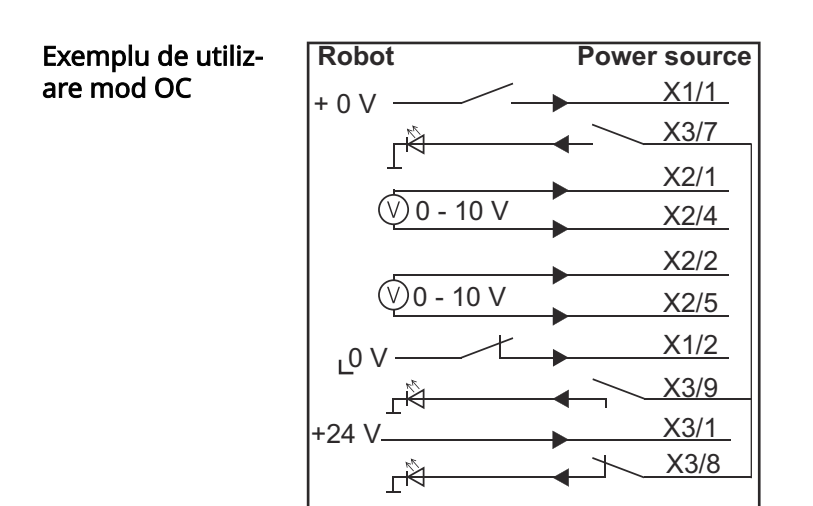

- X1/1 = Welding start (intrare digitală) \*
- X3/7 = Arc stable / Touch signal (ieșire digitală) \*
- X2/1 = Wire feed speed command value + (intrare analogică) \*
- X2/4 = Wire feed speed command value (intrare analogică) \*
- X2/2 = Arclength correction + (intrare analogică) \*
- X2/5 = Arclength correction (intrare analogică) \*
- X1/2 = Robot ready (intrare digitală) \*
- X3/9 = Power source ready (ieșire digitală)
- X3/1 = tensiune de alimentare pentru ieșiri digitale\*
- X3/8 = Collisionbox active (ieșire digitală)
- \* = semnalul trebuie utilizat

# Vedere de ansamblu alocare pini

| Vedere de ansam-<br>blu ocupare pini | Fișa X1 - intrare digitală:  |                                                 |  |  |  |
|--------------------------------------|------------------------------|-------------------------------------------------|--|--|--|
|                                      | Pin                          | Semnal                                          |  |  |  |
|                                      | 1                            | Welding start                                   |  |  |  |
|                                      | 2                            | Robot ready                                     |  |  |  |
|                                      | 3                            | Wire forward                                    |  |  |  |
|                                      | 4                            | Touch sensing                                   |  |  |  |
|                                      | 5                            | Torch blow out                                  |  |  |  |
|                                      | 6                            | -                                               |  |  |  |
|                                      | 7                            | Working mode, BIT 0                             |  |  |  |
|                                      | 8                            | Working mode, BIT 1                             |  |  |  |
|                                      | 9                            | Working mode, BIT 2                             |  |  |  |
|                                      | 10                           | Job number, BIT 0                               |  |  |  |
|                                      | 11                           | Job number, BIT 1                               |  |  |  |
|                                      | 12                           | Job number, BIT 2                               |  |  |  |
|                                      | 13                           | GND                                             |  |  |  |
|                                      | 14                           | GND                                             |  |  |  |
|                                      | Fișa X2 - intrare analogică: |                                                 |  |  |  |
|                                      | Pin                          | Semnal                                          |  |  |  |
|                                      | 1                            | Wire feed speed command value                   |  |  |  |
|                                      | 2                            | Arclength correction command value              |  |  |  |
|                                      | 3                            | -                                               |  |  |  |
|                                      | 4                            | GND Wire feed speed command value               |  |  |  |
|                                      | 5                            | GND Arclength correction command value          |  |  |  |
|                                      | 6                            | -                                               |  |  |  |
|                                      | Fişa X3 - ieşire digitală:   |                                                 |  |  |  |
|                                      | Pin                          | Semnal                                          |  |  |  |
|                                      | 1                            | Tensiune de alimentare pentru ieșirile digitale |  |  |  |
|                                      | 2                            | -                                               |  |  |  |

| _ |     |  |  |
|---|-----|--|--|
| 3 | -   |  |  |
| 4 | GND |  |  |
| 5 | -   |  |  |
| 6 | _   |  |  |

| 7  | Arc stable          |  |  |  |
|----|---------------------|--|--|--|
| 8  | Collisionbox active |  |  |  |
| 9  | Power source ready  |  |  |  |
| 10 | -                   |  |  |  |
| 11 | -                   |  |  |  |
| 12 | GND                 |  |  |  |

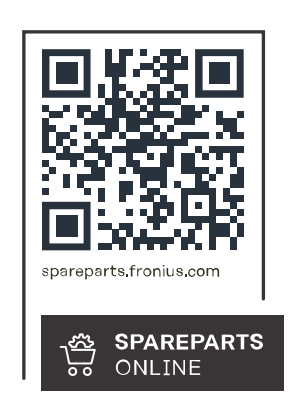

### Fronius International GmbH

Froniusstraße 1 4643 Pettenbach Austria contact@fronius.com www.fronius.com

Under <u>www.fronius.com/contact</u> you will find the addresses of all Fronius Sales & Service Partners and locations.